## WordPressでホームページを 作る

ころろん

一般的に、ワードプレスと呼ばれるものには、2つあります。

ひとつは<u>レンタル型</u>。

もうひとつは、ソフトウェア。

記事を更新するだけなら、レンタルブログが簡単です。 管理画面は、どちらも似たような機能を持っています。 テーマ(テンプレート)も豊富に揃っています。

ですが、ホームページとしてワードプレスを使いたいなら、ソフトウェアの方がいろんなカスタ マイズができるでしょう。

しかし、インストールするために、ワードプレスの使えるサーバーを契約しなければなりません。

ここでは、ソフトウェア型のワードプレスをインストールして使う方法を書いてます。

初心者向けサーバーは、「<u>ロリポップ</u>」月額費用263円で使えて、マニュアルも充実してい ます。その他にも、便利なツールがたくさんあります。

例をあげると、メールアドレス10個、ブログ3個、メルマが、メーリングリスト、簡単イン ストール、プチネットショップ。。。

のちのち紹介していきますね。

とりあえず。<u>ロリポップでは10日間無料お試し</u>ができるので、やってみましょう!

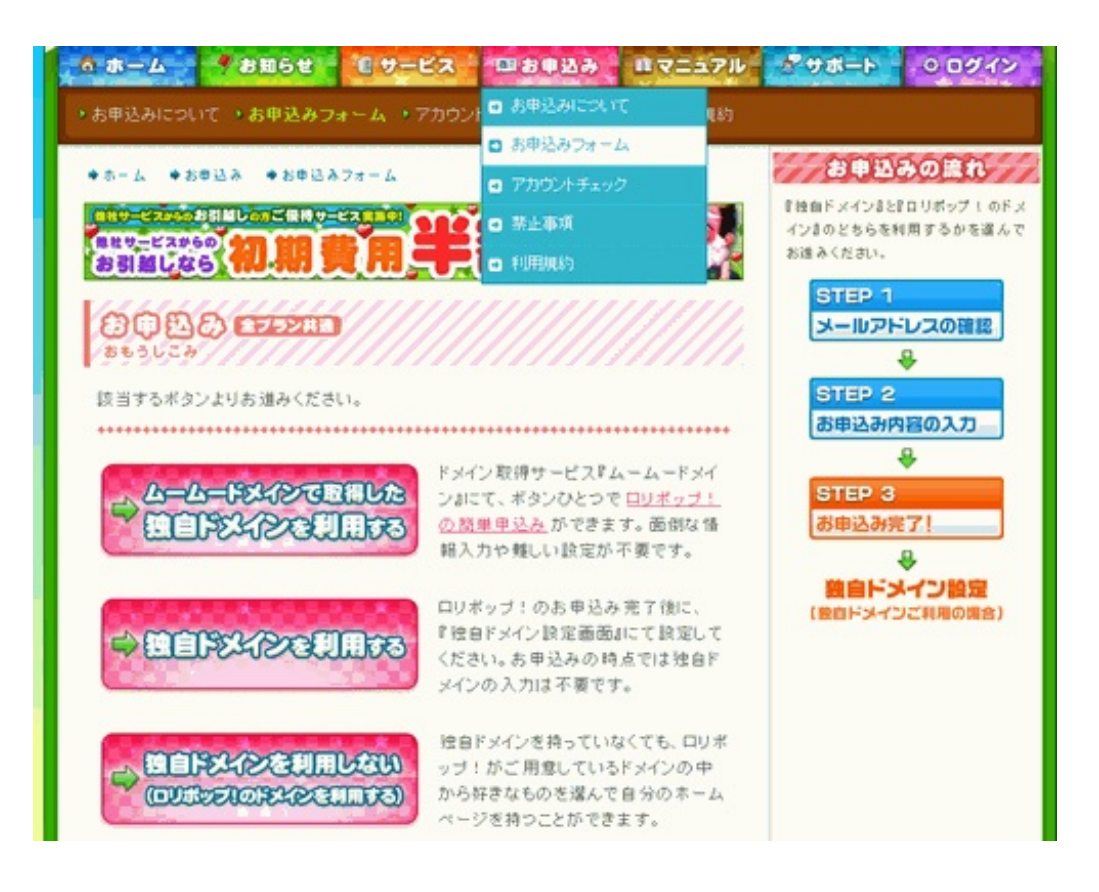

<u>ロリポップ</u>からお申し込み→お申し込みフォーム→独自ドメインを利用しない、を選択します。 (独自ドメイン設定はあとからでもできます)

任意のアドレスを半角で記入して、好きなドメイン名を選んで、メールアドレスを記入。

確認メールが届きます。 クリックして次のステップへ。

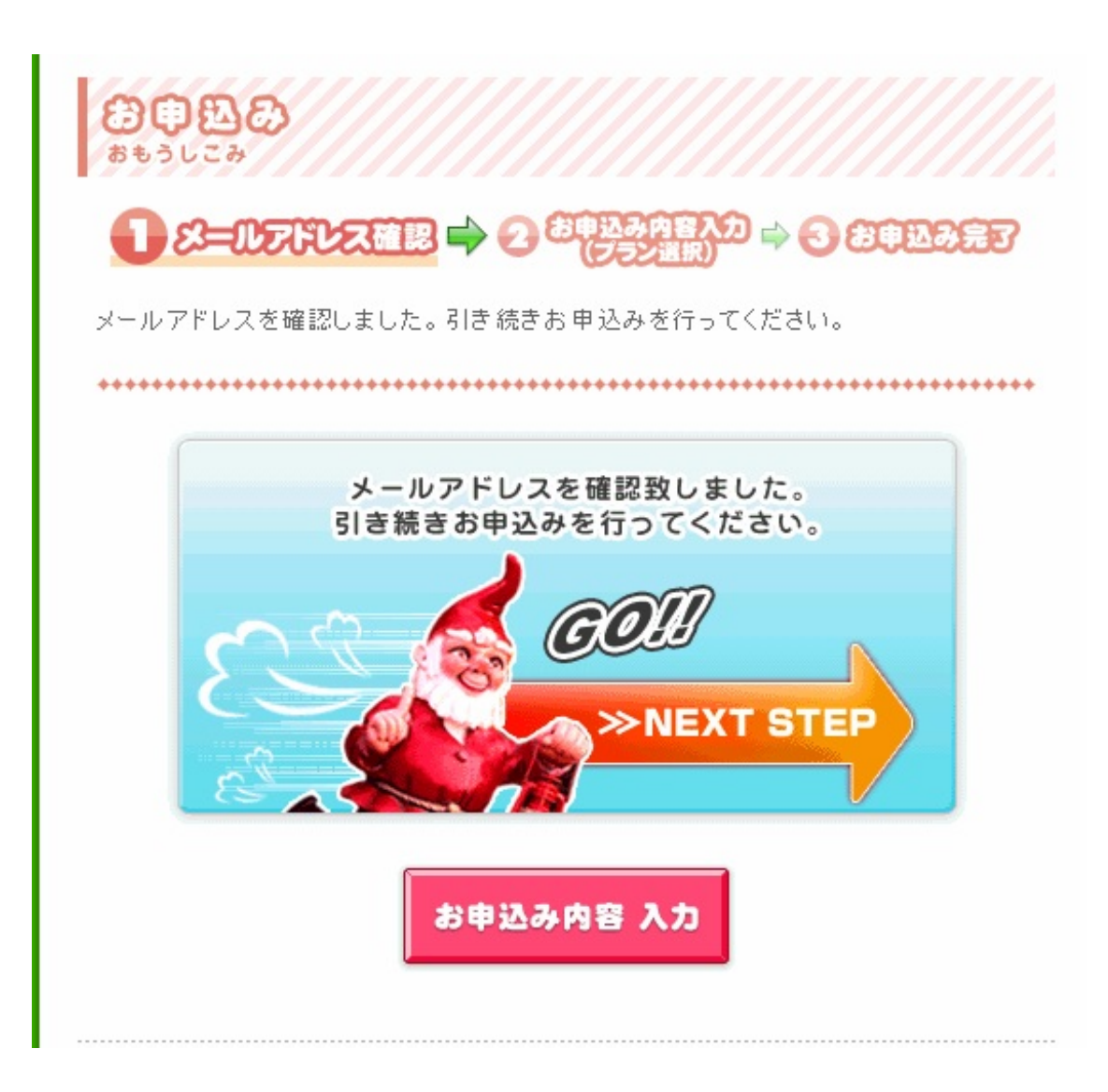

プランを選択します。

ワードプレスの簡単インストールが使えるのは、月額263円以上のロリポプランからです。 また、6ヶ月以上の契約で263円になりますが、6ヶ月以内だと315円となっています。 このプランはあとから変更することもできます。

契約したくなければ、お試し期間を過ぎたらそのまま何もしなくて大丈夫です。

| ブラン 選択* | <ul> <li>○ コロリボブラン<br/>(容量 5GB/月額¥105)</li> <li>● ロリボブラン<br/>(容量 30GB/月額¥263~)</li> <li>● チカッパブラン<br/>(容量 60GB/月額¥525~/複数データベース)</li> </ul> |
|---------|----------------------------------------------------------------------------------------------------|
| 契約期間*   | 6ヶ月 (ひと月あたり¥263) ▼※6ヶ月以上の契約は割引料金となりお得です                                                                                                    |
| お支払方法*  | <ul> <li>銀行振込</li> <li>※振込手数料は、お客様負担となります</li> <li>※振込用紙は郵送されません</li> </ul>                                                                 |

終わったら、ユーザー専用ページにログインできます。 早速ログインしてみましょう!

まずは、ワードプレスを使うために、データーベースを準備しなければなりません。 難しい説明は飛ばして、とりあえず、データーベースを作ってみます。

左側のメニューの、WEBツールにカーソルを当てるとデーターベースが出ます。

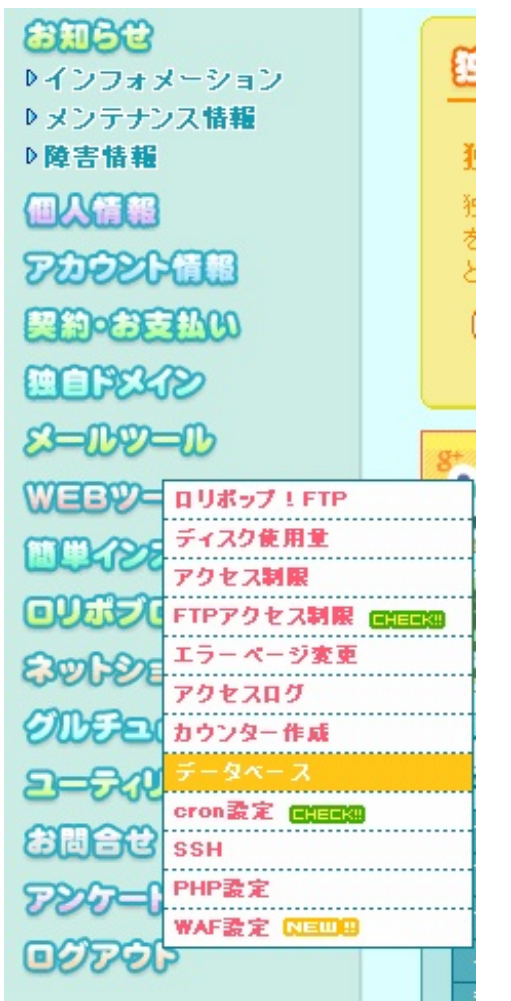

作成ボタンを押して、作成できたら、そのままでOK。

次に簡単インストールへ。

| 簡単インストール可能   | 惨なアプリケーション                                                                                                    |                           |
|--------------|----------------------------------------------------------------------------------------------------|---------------------------|
| WORDPRESS    | WordPress(ワードプレス)は無料で利用できるオーブ<br>ンソースのブログ/CMSプラットフォームです。<br>プラグインを使った機能拡充が容易で、テンプレートの<br>カスタマイズも比較的簡単にできます。           | <ul> <li>・利用する</li> </ul> |
| MQVABLETYPE  | MTOS ( Movable Type Open Source ) はブログ/CMS<br>ブラットフォーム MovableType のオーブンソース版で<br>す。ブラグインなどを使えば、機能をさらに拡張すること<br>が可能です。 | <ul> <li>利用する</li> </ul>  |
| Zen<br>Photo | ZenPhoto(ゼンフォト)は無料で利用できるオーブンソ<br>ースのフォトギャラリーCMSです。<br>テーマやブラグインなどZenPhotolこは多くの魅力的な<br>拡張機能が備わっています。                  | (・利用する)                   |
| Sweetcron    | Sweetcron(スイートクロン)は日々の行動を記録する<br>ライフストリーミングシステムです。<br>ブログはもちろん、Twitterの発言やYouTubeのお気に入<br>り動画などあらゆる情報を記録できます。         | (・利用する)                   |
| PORIWIRI     | Pukiwiki(ブキウィキ)は誰でも自由にページを編集す<br>ることができるウィキ形式のCMSです。<br>ページの編集には特別な知識は必要なく、簡単なルー<br>ルに従うだけで整形されたページを作成できます。           | (・利用する)                   |
| CM baser CMS | 『baserCMS』は、無料の国産オープンソースCMS(ホームページ更新システム)です。<br>国産ならではのわかりやすい管理システムを備えてい<br>るため、専門知識がない方でも比較的に簡単にホーム<br>ページの更新が可能です。  | <ul> <li>・利用する</li> </ul> |

ワードプレスをインストールします。

| WordPress 』のインストー<br>ンストールされる『 Word<br>ンストールに必要になる』 | -ルを行います。<br>Press 』のバージョンは <b>『 3.4.2 』</b> です。<br>以下の項目の設定を行ってください。 |
|-----------------------------------------------------|----------------------------------------------------------------------|
| WordPressのアップチート                                    | が可能な場合は、最新版にアップデートしてください。                                            |
|                                                     |                                                                      |
| ) <u>WordPressの使い方は</u>                             | <u>1457</u>                                                          |
| WordPressの使い方は<br>インストール先URL                        | IIIIIIIIIIIIIIIIIIIIIIIIIIIIIIIII                                    |

フォルダは空白のままで大丈夫です。

(のちに、複数のワードプレスを使うとき、このままだと一括管理機能が使えるので)

サイトのアドレスと、管理者ページのアドレスができました! 管理者ページにログインしてみましょう。

| 常にインストールが完了<br>理者ページURLより               | 致しました。<br><b>詰きの処理を行ってください。</b>                                    |
|-----------------------------------------|--------------------------------------------------------------------|
| 管理者ページURL』                              | をお気に入りに追加しておいてください。                                                |
| インストールしたディレクト                           | ULIFindexhtml II が存在する場合、下の IF サイトURL II で表示されません                  |
| R in datable deal 1 / D D = / H         |                                                                    |
| 『inde×html』のファイル                        | 名を変更するが削除し(くたざい。                                                   |
| 『indexhtml』のファイル                        | 名を変更するが削除し(くたさい。                                                   |
| 『indexhtml』のファイル<br>サイトURL              | 名を変更するか削除し(くたさい。<br><u>http://</u>                                 |
| 『indexhtml』のファイル<br>サイトURL<br>管理者ページURL | 名を変更するか削除してくたさい。<br><u>http://.</u><br><u>http:// jp/wp-admin/</u> |

ワードプレスの設定項目が出ます。

サイトの名前、ユーザー名(半角、自分のハンドルを登録)、メールアドレス(お問い合わせな どが届きます)、検索エンジンによるサイトのインデックスを許可(検索にかかります)

記入したら、改めてインストール開始!

成功しました!!

ワードプレスから、メールが届きます。

再び ログインをします。

ワードプレスのインストールは、これで終了です♪

http://p.booklog.jp/book/61194

著者:ころろん 著者プロフィール:<u>http://p.booklog.jp/users/jyarinko/profile</u>

> 感想はこちらのコメントへ http://p.booklog.jp/book/61194

ブクログ本棚へ入れる http://booklog.jp/item/3/61194

電子書籍プラットフォーム : ブクログのパブー(<u>http://p.booklog.jp/</u>) 運営会社 : 株式会社ブクログ